## Android (Galaxy)で動画を撮影し、Streamで配信する方法です (※Android の標準カメラアプリは、メーカー・機種によって異なります)

- ■Android (Galaxy) の準備
  - 1. 「カメラ」アプリを起動し、左上の設定 🌺 をタップ
  - 2. 「**動画**」内「**動画サイズ**」を開く※1
  - 3. 「**解像度**」を「HD 1280x720」を選択する※2
  - 4. 「HEVC形式で保存」をオフにします※3

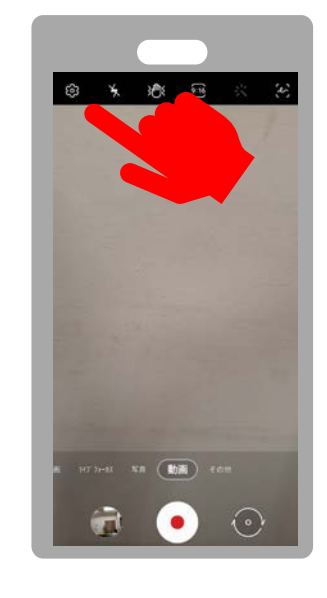

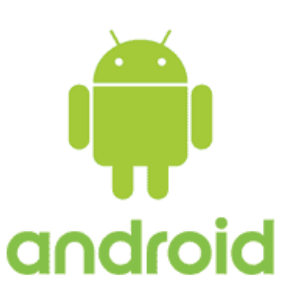

- ※1 「フロント」か「リア」か、使用するカメラの動画サイズを変更してください ※2 通信容量に留意して解像度を下げて撮影してください
- ※3 「録画の拡張オプション」内に設定がある機種もあります

最低画質(720HD)1分間の撮影で、 動画サイズは60MBです

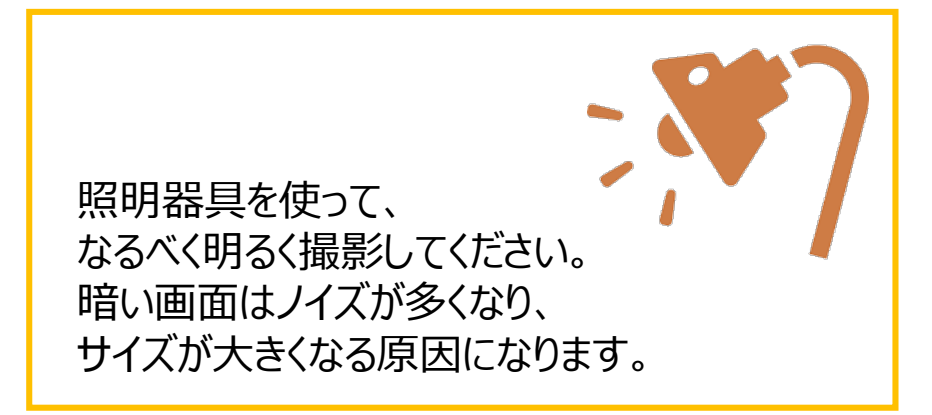

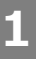

## ■撮影

- 6. 「カメラ」アプリを起動します
- 7. 画面を見ながら位置・角度などを調整します
- 8. 「動画」を選択します
- 9. スタート(赤い●)をタップします
- 10.授業を開始~終了
- 11.終了(赤い■」をタップします

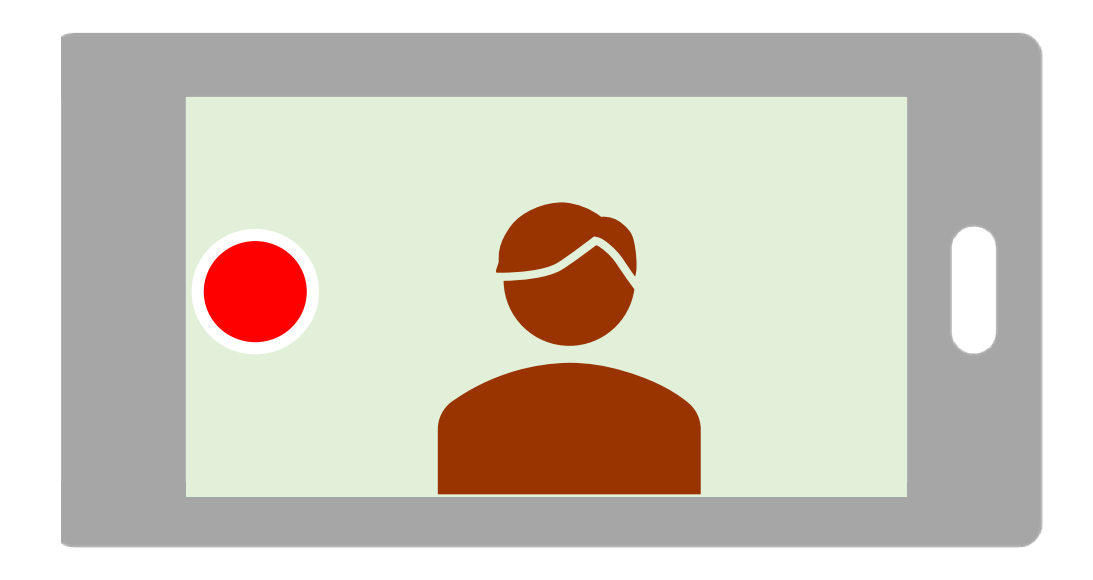

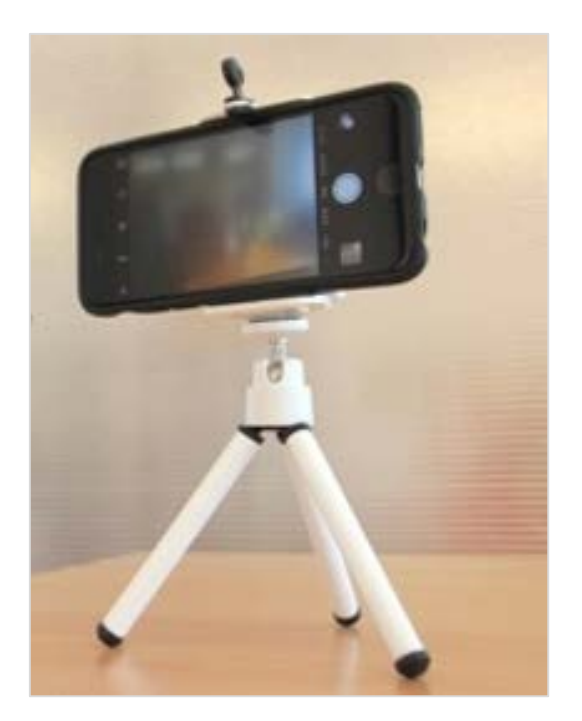

android

## 参考)スタンドを使用すると安定します

Copyright ©2020 Meijigakuin University All Rights Reserved.

## ■動画の保存

13.GalaxyとパソコンをUSBケーブルで接続します

14.Galaxyの、

画面に「端末のデータへのアクセスを許可しますか?」と表示されたら「許可」をタップ

15.パソコンの、

「PC」(またはエクスプローラー)を開きます

「Galaxy (機種名)」→「Phone※」→「DCIM」→「Camera」と順に開きます

(※SDカードに保存する設定となっている場合は、「Card」を選択)

android

16. 撮影した動画(日時で確認)をパソコンにコピーします

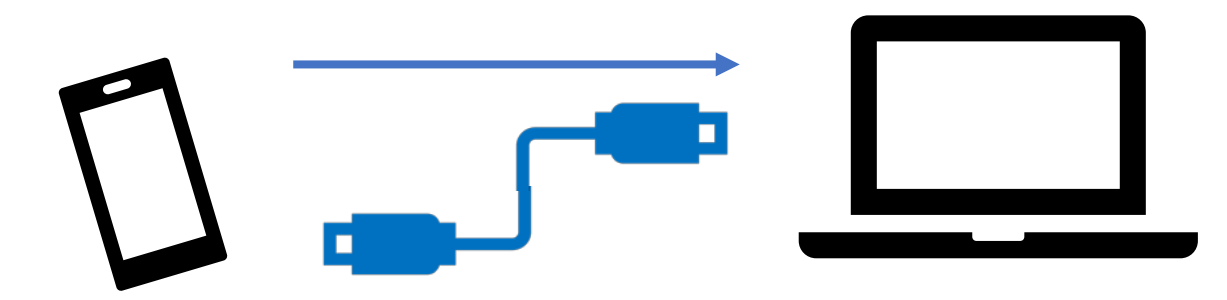